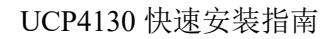

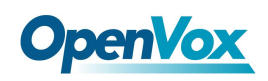

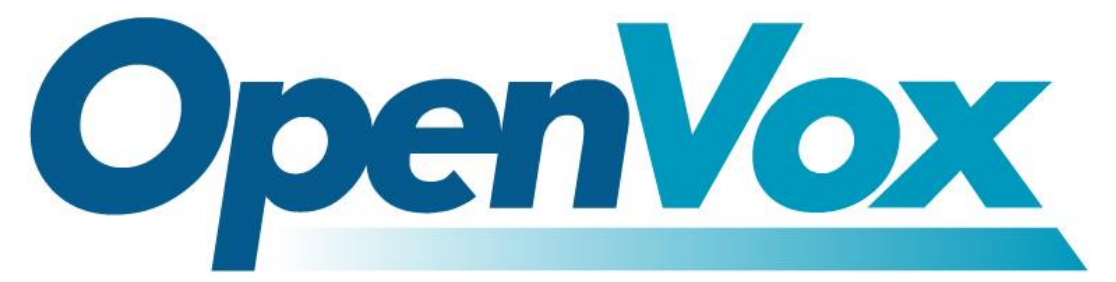

# 开源通信有限公司

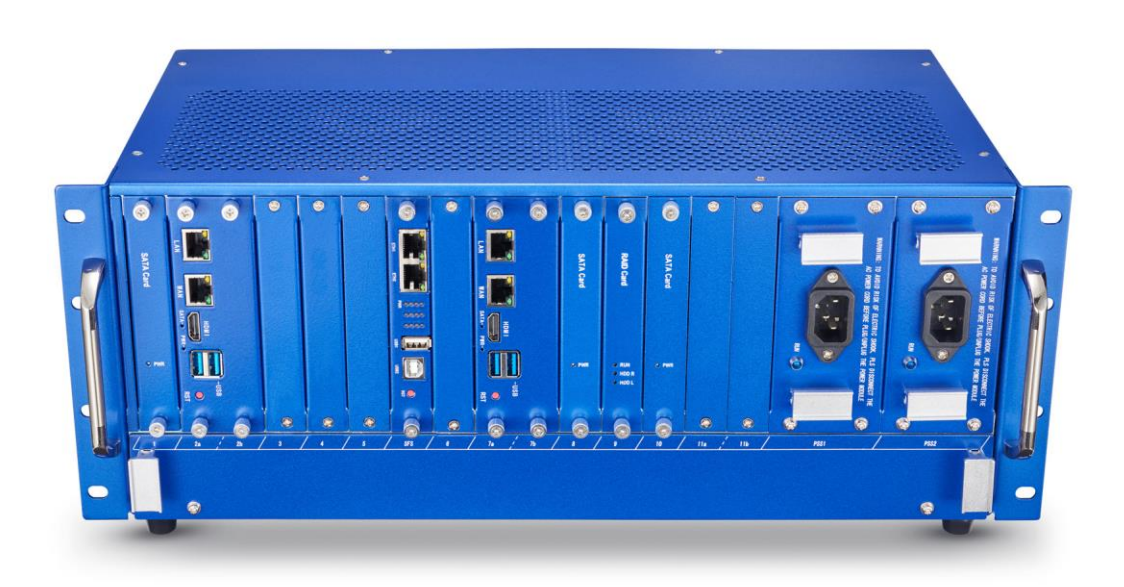

# UCP4130 快速安装指南

Version 1.0

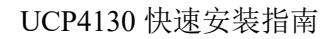

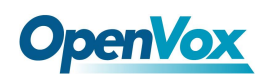

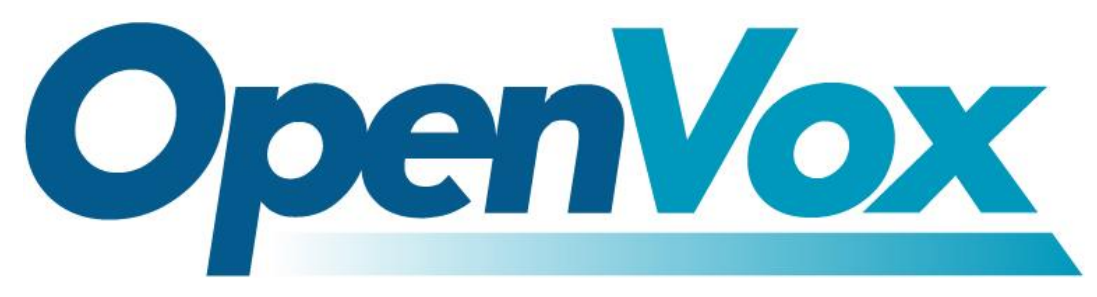

# 开源通信有限公司

地址: 深圳市龙华区龙华街道清祥路书刊大厦清华信息港6楼624室518109

- 电话: +86-755-66630978, 82535461, 82535362
- 邮箱:业务: sales@openvox.cn

技术支持: support@openvox.cn

工作时间:周一至周五 09:00-18:00 (GMT+8),假节日除外

谢谢选用 OpenVox 产品!

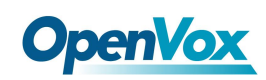

#### 声明

Copyright<sup>°</sup> 2020 OpenVox 有限公司保留所有权限。未经事先书面许可,任何人不得擅自摘抄。

#### 机密

本文所包含的信息具有高度机密性质, OpenVox专有此机密和产权。未经本公司书面许可, 任何单位和个人不得擅自摘抄、复制文档内容的部分或全部。

#### 免责声明

OpenVox保留随时修改产品设计、特性等相关权利, 恕不另行通知相关修改。且OpenVox无需 对由于使用本文档而导致的任何错误或损害承担责任。最终解释权归深圳市开源通信有限公 司所有。

OpenVox有限公司努力确保本文档中包含的信息是准确、完整。尽管如此,这个文档的内容也 有可能被修订,恕不另行通知。请联系OpenVox公司确保你有这个文档的最新版本。

#### 商标

本文档中提到的所有另外的商标其产权属于各自的所有者。

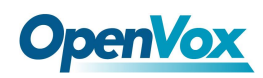

#### 修订历史

| 版本号 | 发布日期       | 描述 |
|-----|------------|----|
| 1.0 | 02/28/2021 | 全篇 |

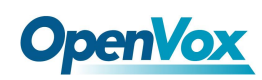

## 目录

| 1.  | 外观                | 6  |
|-----|-------------------|----|
| 2.  | 硬件安装              | 8  |
|     | 2.1 网关接口板安装       | 8  |
|     | 2.2 电源安装          | 10 |
|     | 2.3 风扇拆装          | 11 |
| 3.5 | 安装配置 RAID(可选)     | 13 |
|     | 3.1 CSM 兼容模块设置    | 13 |
|     | 3.2 配置 RAID 模式    | 14 |
|     | 3.3 安装系统          | 18 |
|     | 3.4 查看信息          | 18 |
|     | 3.5 RAID 故障排除方法   | 18 |
|     | 3.6 RAID 故障处理注意事项 | 19 |
| 4.  | 安装系统              | 20 |

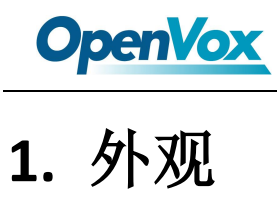

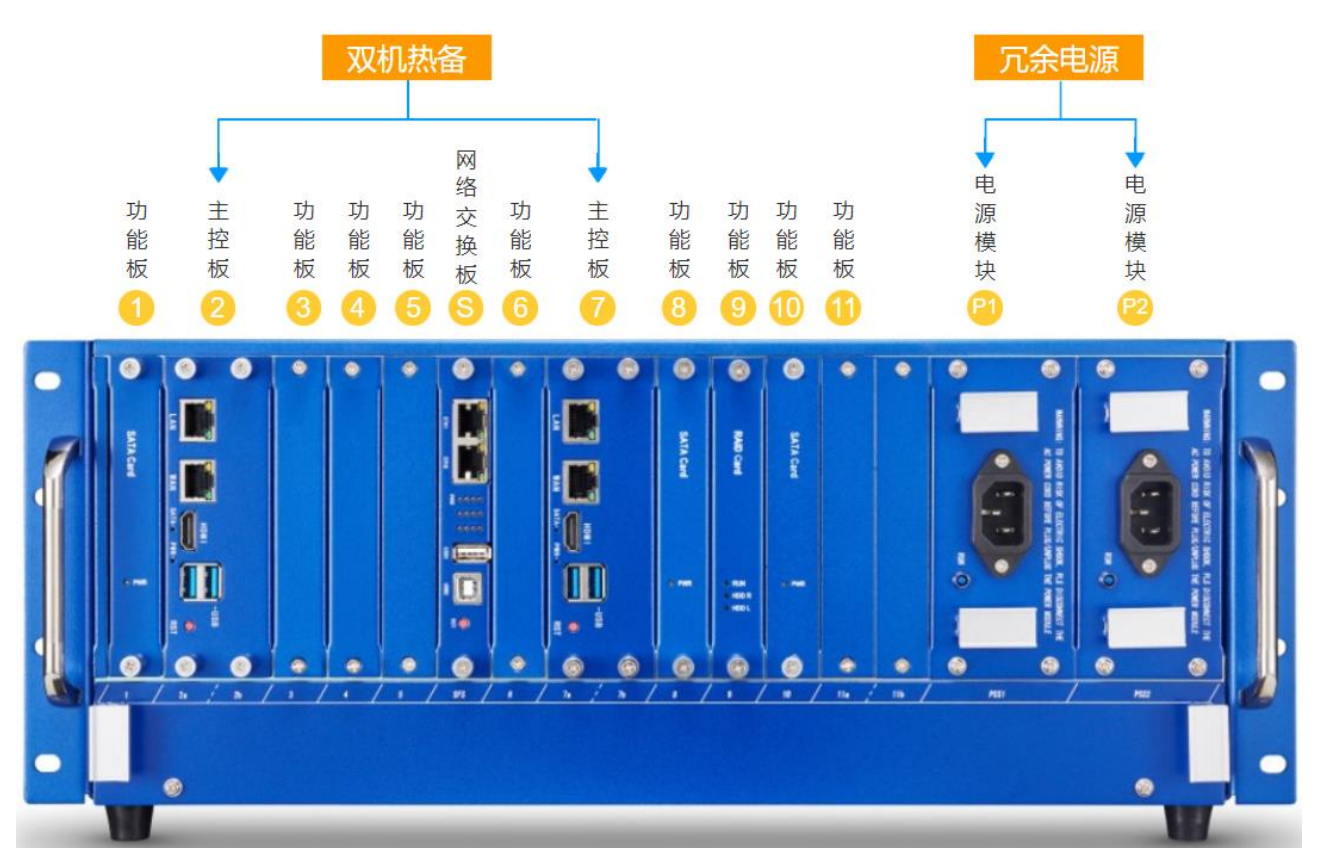

Figure 1-1 UCP4130 前面板

#### 功能板: 接口板/SATA 硬盘板/RAID 板

UCP4130 是模块化设计的多功能硬件通信平台,主要由抽屉式设计的 4U 19"非标准机箱和刀 片式的功能板组成。机箱提供多达 11 个扩展插槽,支持任意模拟网关/无线网关/E1 网关接口 板的组合,提供全面的主流通信接口:

- VS-CCU-N2930AM/VS-CCU-I5
- VS-GWM801-S/VS-GWM801-O/VS-GWM801-OS
- VS-GWM401G/VS-GWM-401W/VS-GWM401L
- VS-ET2001/VS-ET2002/VS-ET2004

两个主控板插槽支持双主控板实现双机热备系统。功能板插槽还支持选配 RAID,支持 RAID0 和 RAID1,保持高可靠性的同时支持高速读写。

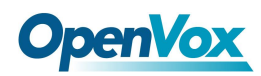

以下是 UCP4130 机箱槽位可安装模块板的说明:

| 1: 网关/SATA 插槽              | 6: 网关/SATA 插槽               |
|----------------------------|-----------------------------|
| 2a: 网关/CPU 插槽(支持搭配 SATA 插槽 | 7a: 网关/CPU 插槽 (支持搭配 SATA 插槽 |
| 和 Raid 卡插槽)                | 和 Raid 卡插槽)                 |
| 2b: 不可用                    | 7b: 不可用                     |
| 3: 网关/Raid SATA 插槽         | 8: 网关/Raid SATA 插槽          |
| 4: 网关/SATA/Raid 卡插槽        | 9: 网关/SATA/Raid 卡插槽         |
| 5: 网关/Raid SATA 插槽         | 10: 网关/Raid SATA 插槽         |
| SFS: 网关交换板                 | 11a: 网关/CPU 插槽(支持搭配 MSATA)  |
|                            | 11b: 不可用                    |
| PSS1: 电源模块                 | PSS2: 电源模块                  |

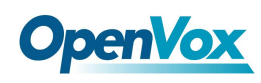

# 2. 硬件安装

#### 2.1 网关接口板安装

UCP 的默认配置包括机箱+主控板+风扇盒+1 个电源模块。SFS 插槽仅用于安装主控板,其余 1-11 号插槽均可更换/增减网关接口板,灵活扩容拓展。 安装接口板时,先取下功能板插槽挡板的螺丝:

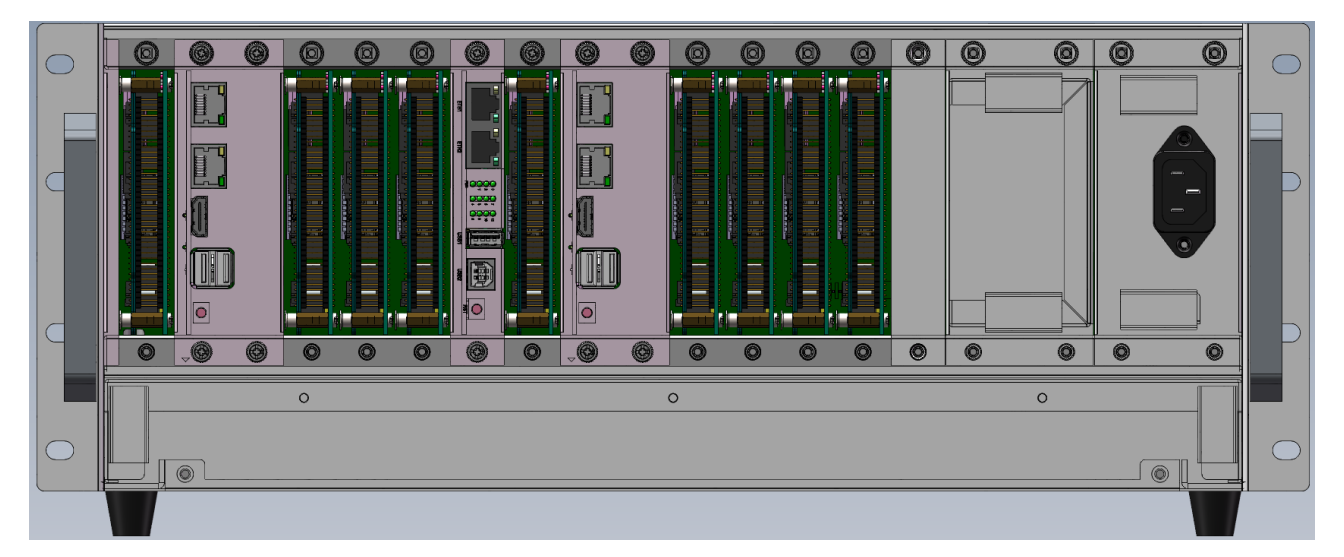

将板卡的接口对准图中所示插槽插入,严丝合缝。里面的板卡装好后,将螺丝装上拧紧。

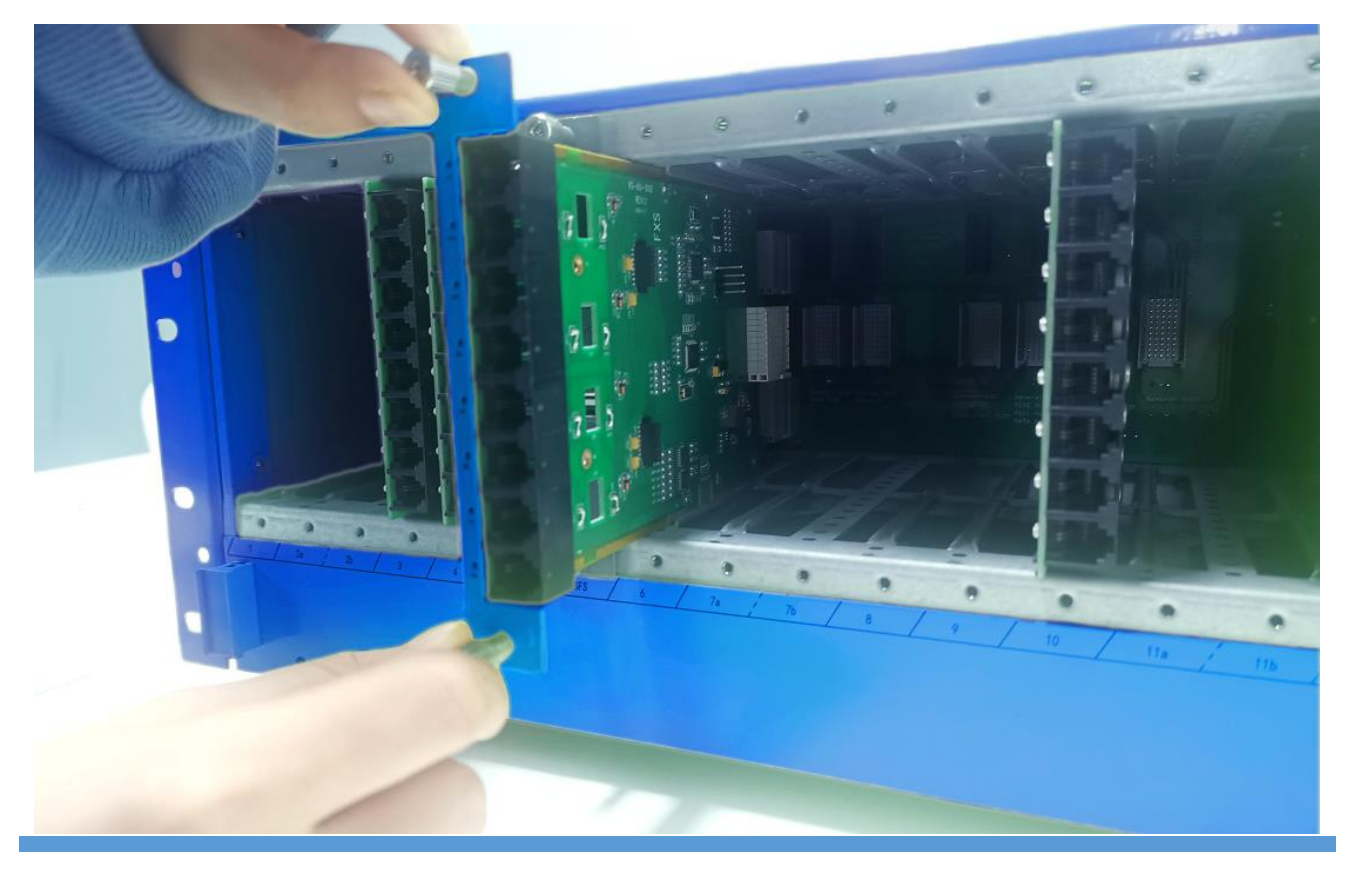

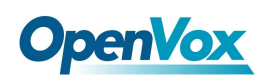

所有的接口板模块都做了防误插的设计。插槽对于不可用的模块板物理上是不兼容的,无法 完全插入。即使插入了非此槽位对应的模块板,也不会造成模块板损坏。 同时需注意,将接口板插入/拉出机箱插槽时必须对准导轨,否则有可能会损坏设备。

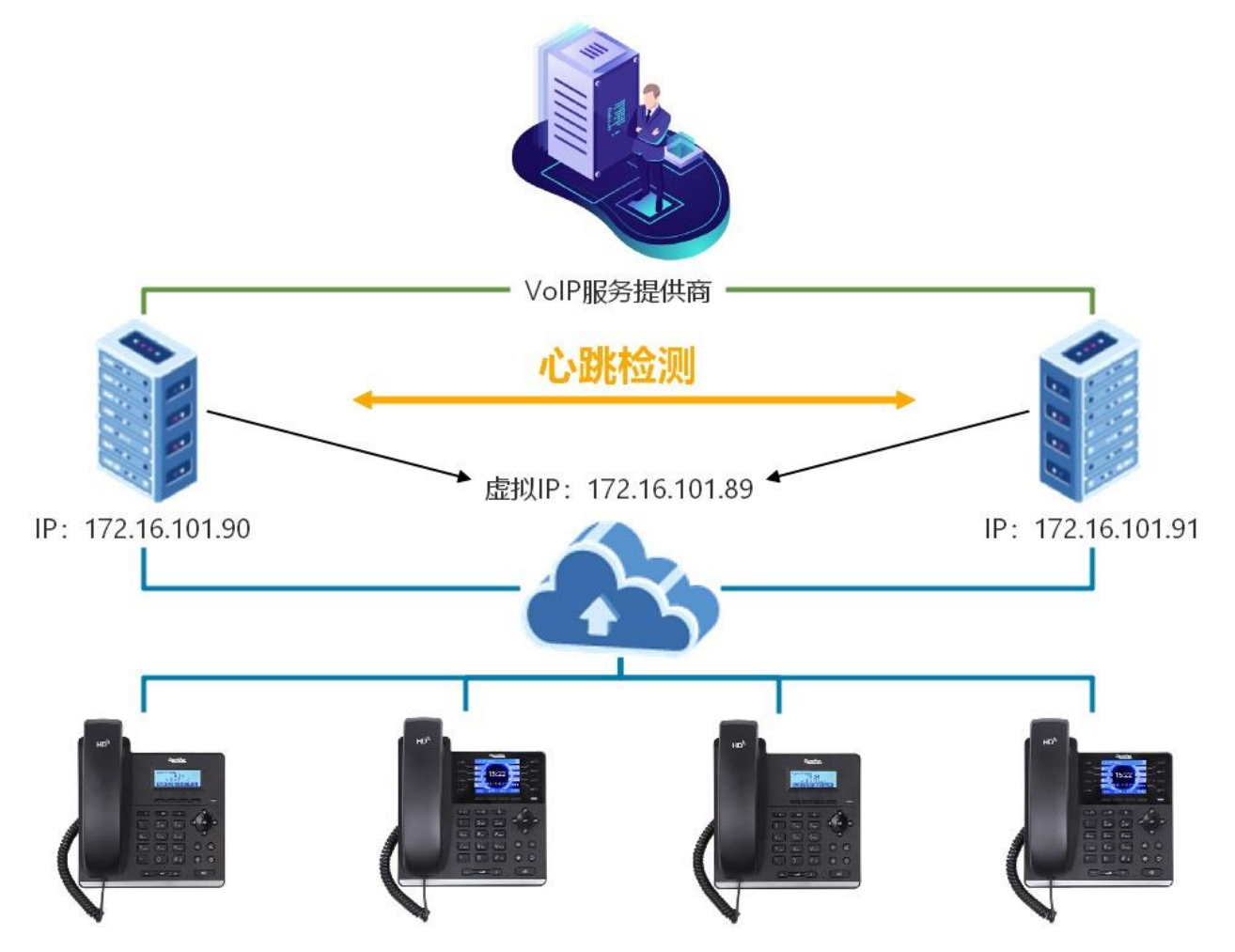

若选择双主控板构建双机热备解决方案,需要在机箱插入两个硬件一致的主板,装载相同版本的 VoIP 系统,其中一台作为主服务器工作在"激活"状态,另外一台为"待机"状态,两台机器的配置实时同步。当主服务器发生故障宕机,备用服务器自动启用接管服务,以保证业务运行不间断。

注意,拆卸主控板之前,必须先执行关机程序。

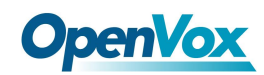

### 2.2 电源安装

PSS 槽位是电源模块安装的区域,默认的单电源装在 PSS2 槽位:

安装电源模块时只需将螺丝和挡板取下,对准接口插入,然后在四角固定好螺丝即可。

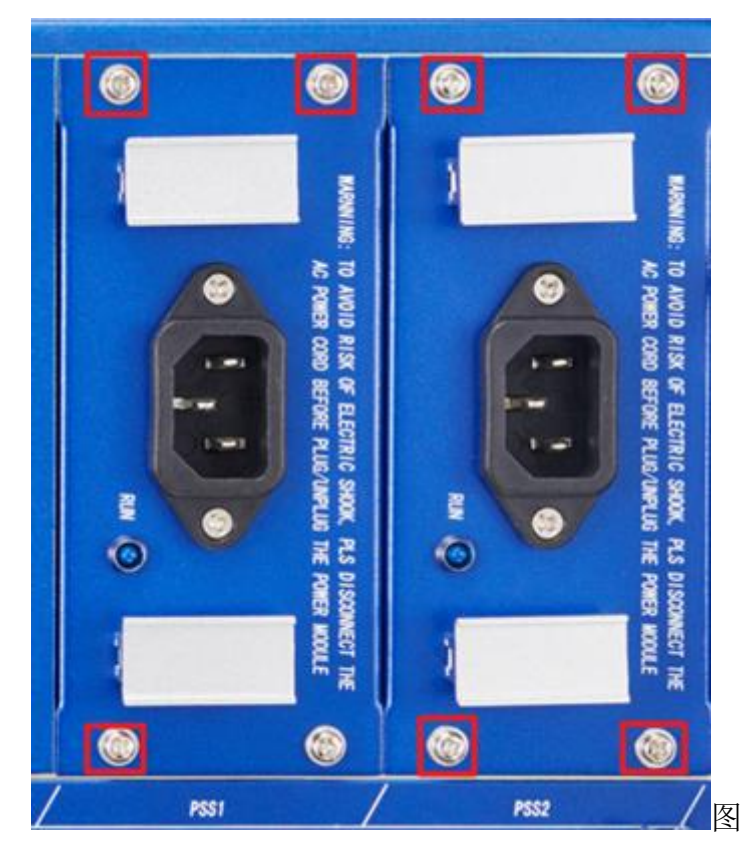

默认配置为1个电源模块,电源模块可支持热插拔。可选配2个电源模块组成冗余电源解决 方案,作为备援,为单电源故障突发事件及时提供有力的应急处理。

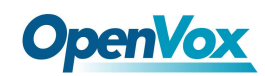

#### 2.3 风扇拆装

插槽下方为风扇盒,如需清洁服务器风扇,先卸下图中所示两个螺丝:

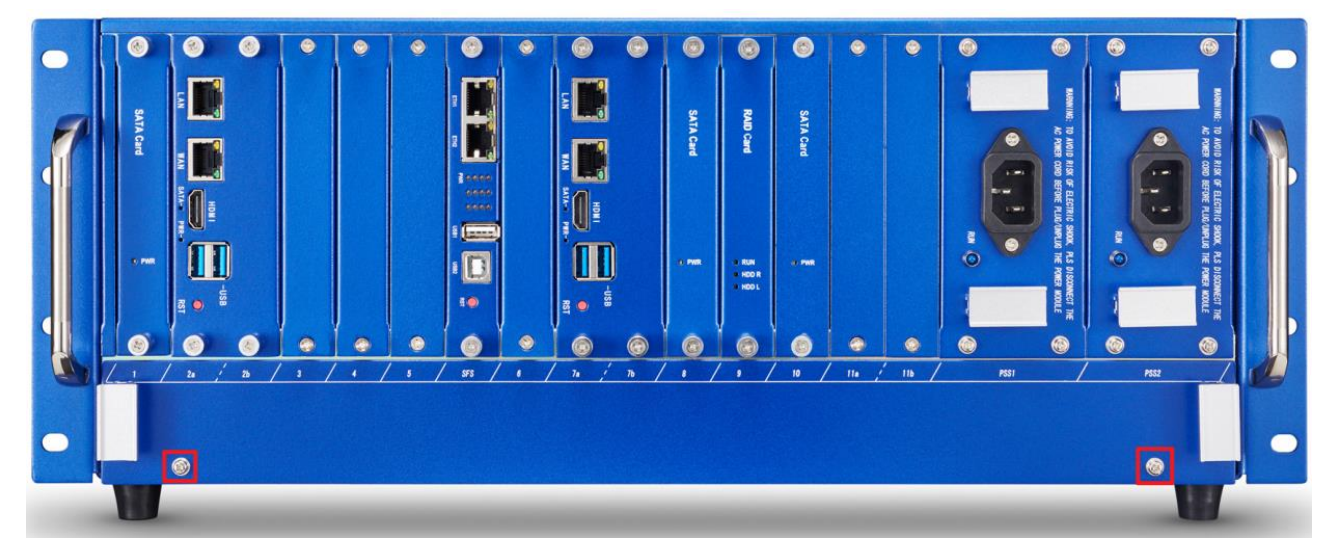

拉住两边把手稍稍用力即可将风扇盒抽出,注意轻拿轻放。

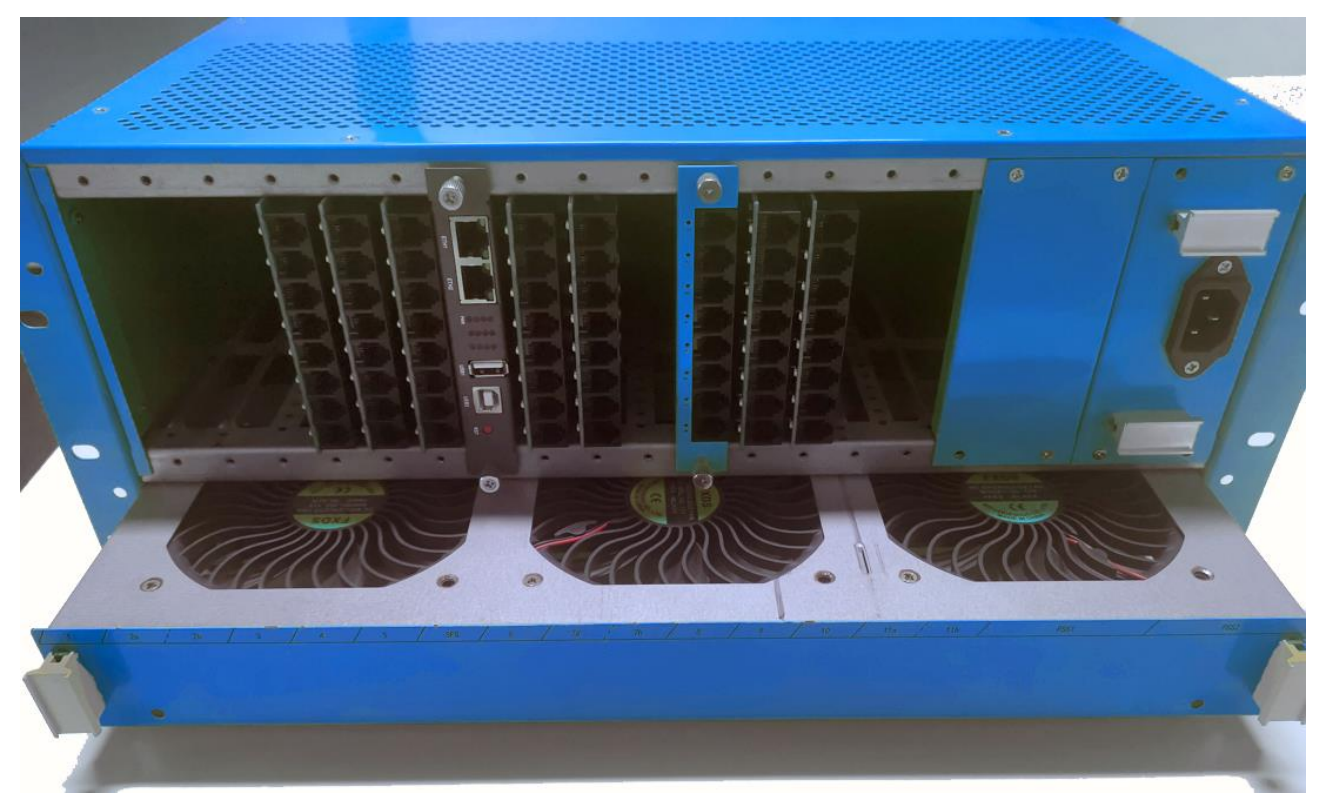

先把外壳擦干净,用干抹布(忌用水沾湿)拭去风扇表面吸附的灰尘,建议使用鼓风机清除 盒内灰尘。

将风扇盒抽出后,可以看到下方的滤网,可用毛刷加吸尘器将积攒的灰尘轻轻扫除。 清洁灰尘时,切记不可使设备内部接触到液体。

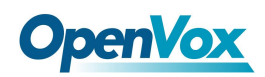

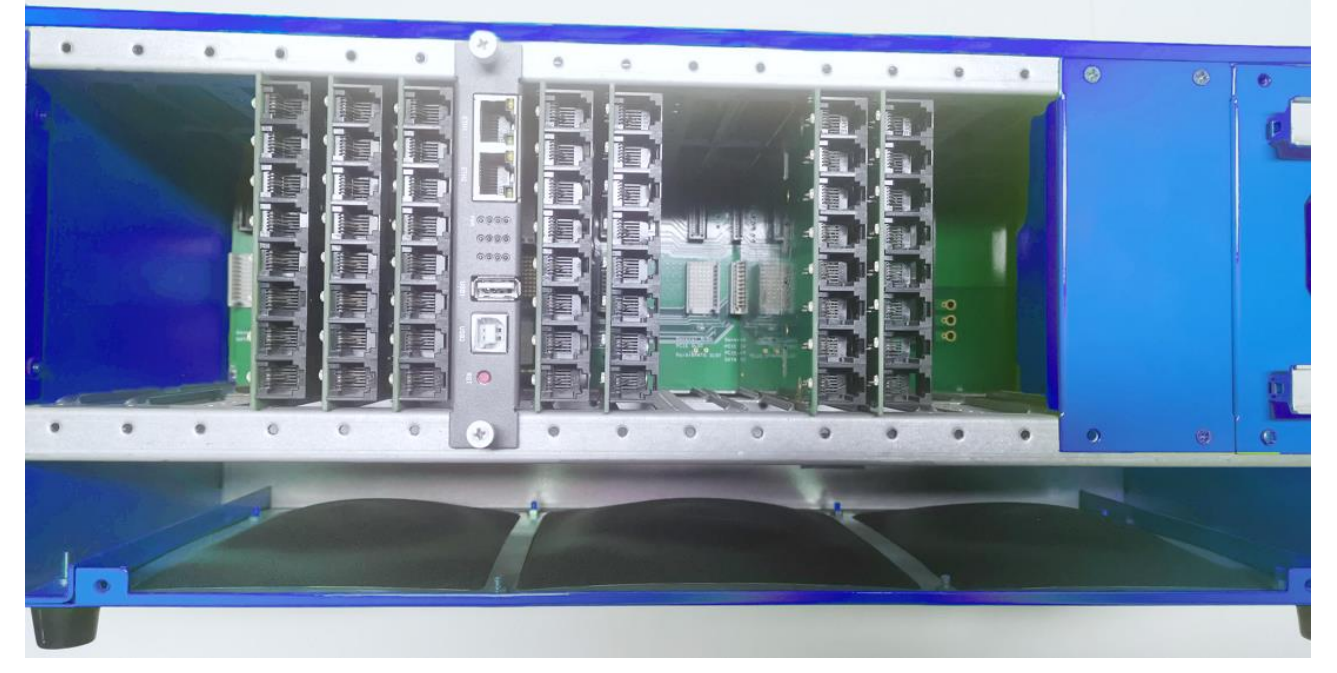

清洁完后,将风扇盒顺着导轨插入推回至原处,并装好螺丝固定。

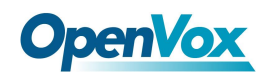

# 3.安装配置 RAID(可选)

若设备选配了 RAID,可参考本章内容进行安装配置。

首先,在断开电源的情况下,正确地安装 RAID 卡和两张硬盘。

#### 3.1 CSM 兼容模块设置

开机上电启动过程中反复按 BIOS 快捷键(按 Esc 或 Delete 键)以中断启动进入 BIOS 设置界面。

若配备的是 I5 主板,需要先进入 BIOS 设置,选择 Advanced→CSM configuration。

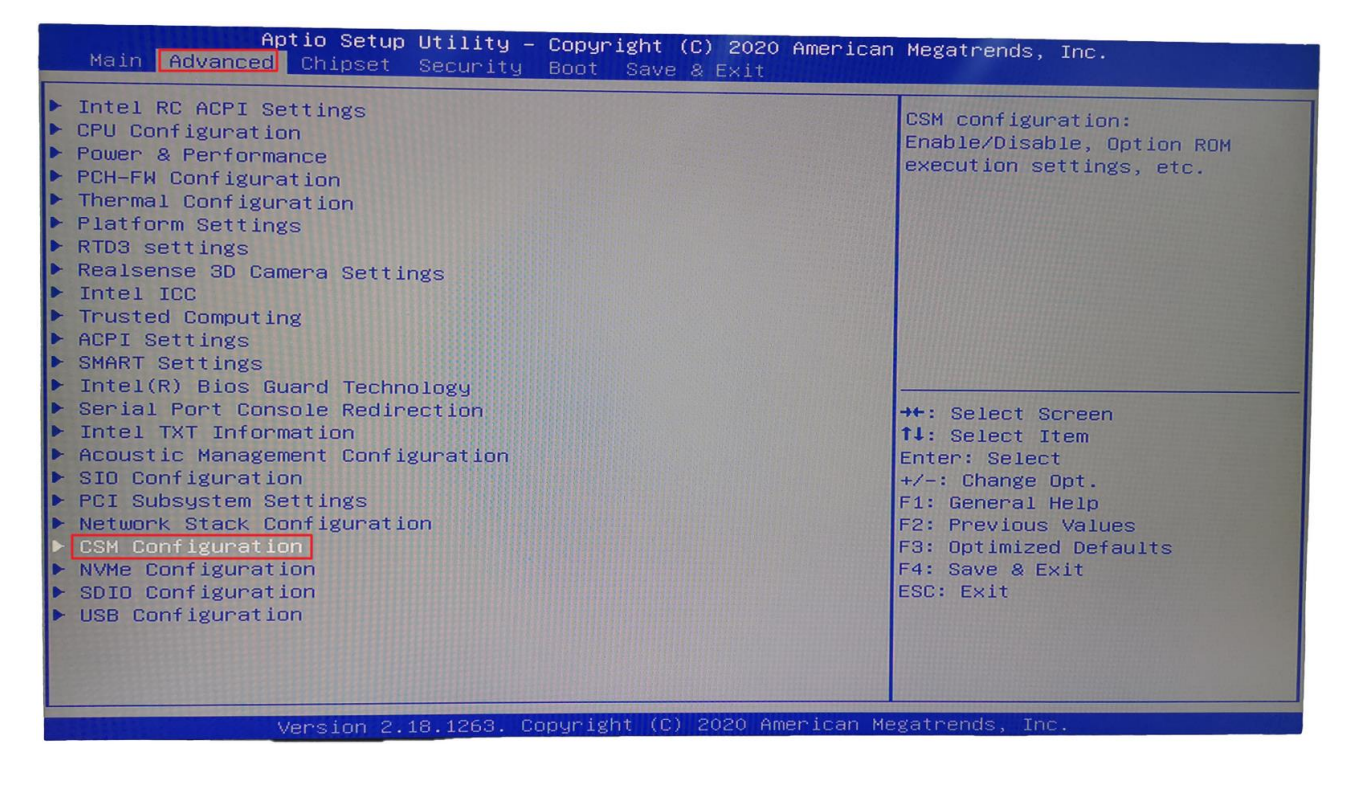

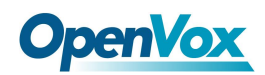

确认 Storage 参数设置为 legacy,保存设置后重启。

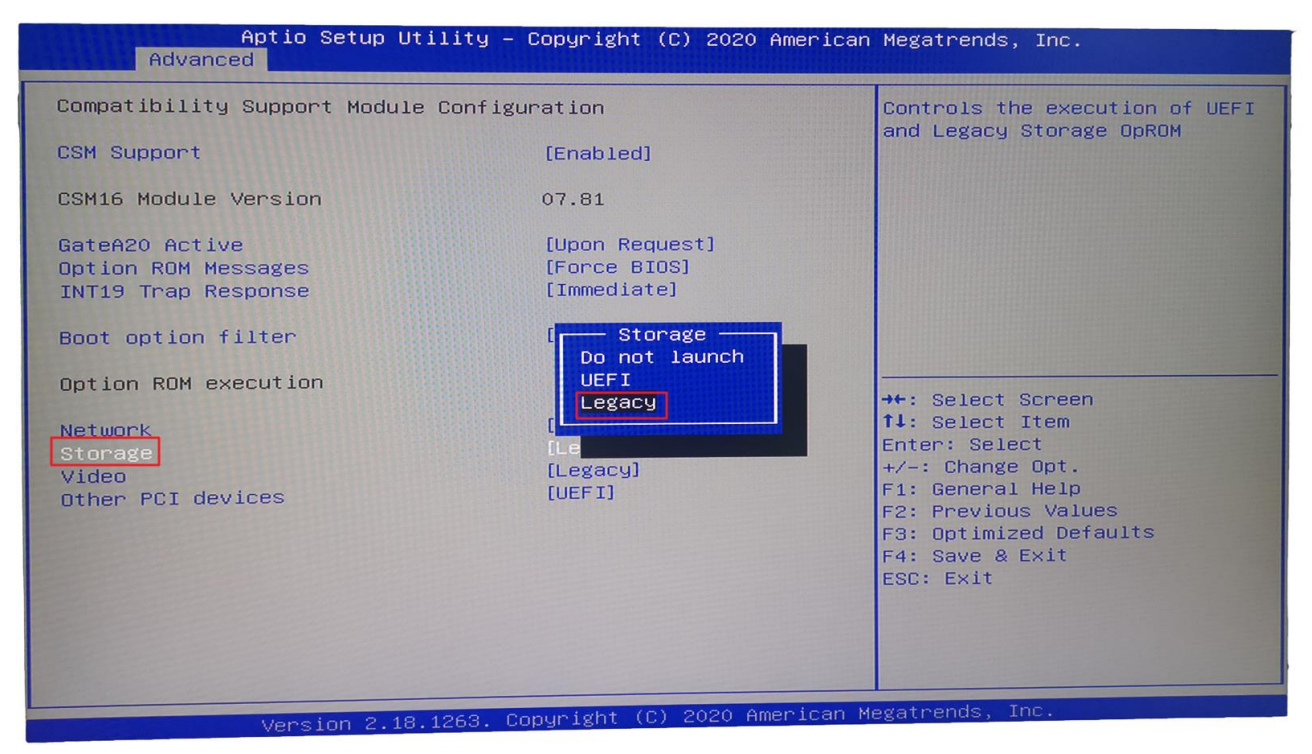

#### 3.2 配置 RAID 模式

上电后,一直按 Ctrl+m 进入 Raid 卡开始配置 Raid 模式

进入配置界面,选择 HBA 0: Marvell 0 并回车,若 Configuration Wizard 无法选择,应能看到 New VD 目录下有两张硬盘

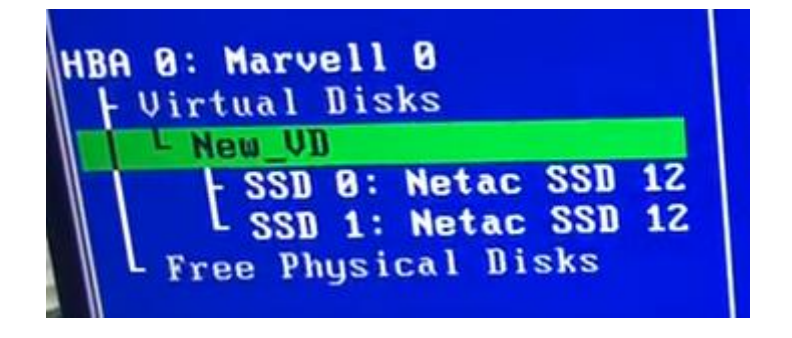

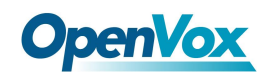

| Marvell BIOS Setup<br>-Topology<br>HBA 0: Marvell 0<br>- Virtual Disks<br>Free Physical Disks<br>E SSD 0: Netac SSD 120G<br>SSD 1: Netac SSD 120G | (c) 2016 Marvell Technology Group Ltd.<br>—Information<br>Vendor ID : 1B4B<br>Device ID : 9230<br>Revision ID : A1<br>BIOS Version : 1.0.0.1028<br>Firmware Version : 2.3.0.1078<br>PCIe Speed rate : 5.0Gbps x1<br>Configure SATA as: AHCI Mode<br>Supported Mode : RAID0 RAID1 RAID10 |  |  |
|----------------------------------------------------------------------------------------------------|----------------------------------------------------------------------------------------------------|--|--|
| Marvell RAID on chip controller.<br>ENTER: Operation F10: Exit/Save ESC: Return                                                                   |                                                                                                    |  |  |

选择 New\_VD 回车,选 delete,按 Y 确认。此时两张硬盘转移到 Free Physical Disks 下

选择 HBA 0: Marvell 0,回车。选择 Configuration Wizard,回车。

| Marvell BIOS Setup (c) 2016 Marvell Technology Group Ltd.                                                                                      |                                                                                                    |  |  |
|----------------------------------------------------------------------------------------------------|----------------------------------------------------------------------------------------------------|--|--|
| -Topology<br>HBA 0: Marvell 0<br>- Virtual Disks<br>Free Physical                                                                              | -Information<br>: 1B4B<br>ion Wizard]<br>: 9230                                                                                                    |  |  |
| E SSD 0: Netac SSD 120G<br>SSD 1: Netac SSD 120G                                                                                               | BIOS Version : 1.0.0.1028<br>Firmware Version : 2.3.0.1078<br>PCIe Speed rate : 5.0Gbps x1<br>Configure SATA as: AHCI Mode<br>Supported Mode : RAIDO RAID1 RAID10 |  |  |
| Help<br>Select free disks to create array and continue to create virtual disk on<br>this array.<br>ENTER: Operation F10: Exit/Save ESC: Return |                                                                                                    |  |  |

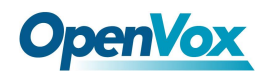

依次选择两张硬盘,并按空格选中。

选中后对应硬盘前会有\*号标识。

| Marvell BIOS Setur<br>-Configure->Select free dis                                                                                    | ) (c) 2016 Marvell<br>(s                                                                                                    | Technology Group Ltd.                                                                                                    |  |
|----------------------------------------------------------------------------------------------------|----------------------------------------------------------------------------------------------------|----------------------------------------------------------------------------------------------------|--|
| HBA 0: Marvell 0<br>- Virtual Disks<br>Free Physical Disks<br>*   SSD 0: Netac SSD 120G<br>* - SSD 1: Netac SSD 120G                 | Port ID<br>PD ID<br>Type<br>Status<br>Size<br>Feature Support:<br>Current Speed<br>Model<br>Serial<br>FW Version<br>Rotation Rate<br>S.M.A.R.T | 1<br>1<br>SATA SSD<br>Unconfigured<br>111.8GB<br>NCQ TRIM 6Gb/s 48Bits<br>6Gb/s<br>Netac SSD 120GB<br>AA000000234500003466<br>T0910A0<br>Solid state<br>Enable |  |
| Help<br>Use space bar to select the free disks to be used in the array.<br>ENTER: Operation SPACE: Select F10: Exit/Save ESC: Return |                                                                                                    |                                                                                                    |  |

选中硬盘后光标移动至编号为0的硬盘处,回车。

右方 RAID Level 处回车,选择 RAID 1。

| Marvell BIOS Setup (c) 2016 Marvell Technology Group Ltd.                                                            |                                                                                                    |  |  |
|----------------------------------------------------------------------------------------------------|----------------------------------------------------------------------------------------------------|--|--|
| HBA 0: Marvell 0<br>- Virtual Disks<br>Free Physical Disks<br>* - SSD 0: Netac SSD 120G<br>* - SSD 1: Netac SSD 120G | RAID Level : RAID 0<br>Max Size : 223.46<br>Stripe Size : 64K<br>Quick init : Yes<br>Name : Defaul<br>Threshold(2) : 100<br>Next |  |  |
| Virtual disk configurations.<br>ENTER: Select F10: Exit/Save ESC: Return                                             |                                                                                                    |  |  |

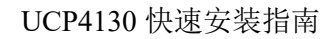

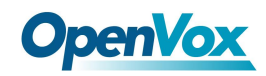

Name 视情况修改。

| Marvell BIOS Setur                                                                                             | o (c) 2016 Marvell Technology Group Ltd.——————                                                                                    |  |  |
|----------------------------------------------------------------------------------------------------|----------------------------------------------------------------------------------------------------|--|--|
| -Configure->Select free disksCreate Virtual Disk                                                               |                                                                                                    |  |  |
| HBA 0: Marvell 0<br>Virtual Disks<br>Free Physical Disks<br>* SSD 0: Netac SSD 120G<br>* SSD 1: Netac SSD 120G | RAID Level : RAID 1<br>Max Size : 111.768<br>Stripe Size : 64K<br>Quick init : Yes<br>Name : Raid_1<br>Threshold(%) : 100<br>Next |  |  |
| Help-                                                                                                    |                                                                                                    |  |  |
| Virtual disk configurations.<br>ENTER: Select F10: Exit/Save ESC: Return                                       |                                                                                                    |  |  |

选择 Next 回车,按Y确认。 F10 保存并退出,按Y确认。

上电后按 Esc 或 Delete 键,进入 BIOS 设置。在 Boot -> Boot Option 中,可以看到 MARCELL Raid VD 选项,说明设置成功,将此项设为首选项即可。

| Aptio Setup<br>Main Advanced Chipset                                             | Utility – Copyright (C) 2020 American<br>Security Boot Save & Exit | ו Megatrends, Inc.                      |
|----------------------------------------------------------------------------------|--------------------------------------------------------------------|-----------------------------------------|
| Boot Configuration<br>Setup Prompt Timeout<br>Bootup NumLock State<br>Quiet Boot | 1<br>[On]<br>[Disabled]                                            | Sets the system boot order              |
| Boot Option Priorities<br>Boot Option #1                                         |                                                                    |                                         |
| Boot Option #2                                                                   | [UEFI: Built-in EFI<br>Shell]                                      |                                         |
| Fast Boot                                                                        | Boot Option #1                                                     |                                         |
| New Boot Option Policy                                                           | MARVELL Raid VD<br>Disabled                                        | lect Screen                             |
| Hard Drive BBS Priorities                                                        | Picabica                                                           | lect Item                               |
|                                                                                  |                                                                    | +/-: Change Opt.                        |
|                                                                                  |                                                                    | F1: General Help<br>F2: Previous Values |
|                                                                                  |                                                                    | F3: Optimized Defaults                  |
|                                                                                  |                                                                    | ESC: Exit                               |
|                                                                                  |                                                                    |                                         |
|                                                                                  |                                                                    |                                         |
| Version 2.                                                                       | 18.1263. Copyright (C) 2020 American                               | Megatrends, Inc.                        |
| Version 2.                                                                       | 18.1263. Copyright (C) 2020 American I                             | Megatrends, Inc.                        |

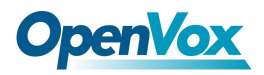

#### 3.3 安装系统

在系统界面安装 MSU 管理软件,见附件 Marvell\_MSU\_Linux\_v4.1.0.2032.zip,解压后使用命令 *rpm -ivh MSU-4.1.0.2032-1.x86\_64.rpm* 安装。

#### 3.4 查看信息

访问 <u>http://172.XXX.XXX.XXX.8845/MSU/JumpPage.php?Target=StoragePage</u>可以查看装在机器 上的 Raid 信息。

#### 3.5 RAID 故障排除方法

硬件位置说明: RAID 卡的 RUN 灯是运行状态; HDD R 灯是右边 10 号槽位的 SATA 状态; HDD L 的灯是左边 8 号槽位的 SATA 状态

| • | SATA Card | i i i i i i i i i i i i i i i i i i i | ۲ | 10 |
|---|-----------|---------------------------------------|---|----|
| • | RAID Card | e Run<br>e Hod R<br>e Hod L           | 0 | 6  |
| 0 | SATA Card | ă<br>o                                | 0 | 8  |

设备运行状态说明: 运行正常的情况下,除了 PWR 灯,其余的都是闪烁的状态; 硬盘坏了的情况下,对应的状态灯会常亮。

如何开启蜂鸣器开关: 安装完 MSU 管理软件后,登录软件的界面,开启相应参数即可。

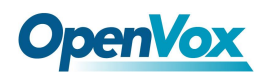

### 3.6 RAID 故障处理注意事项

设备出故障后,需要换上新的硬盘。这个时候先确定坏的硬盘位置,然后关机。 插上新的硬盘后,开机,此时设备会正常的将数据同步

虽然设备是模块化设计,但不支持热插拔,

严禁在设备运行过程中抽插模块

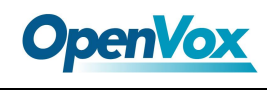

# 4. 安装系统

UCP4130 支持预装 FreePBX/Issabel/Elastix<sup>®</sup> IPPBX 系统,如需预装其他系统请与销售联系确认。 如需自己安装系统,可先将操作系统的启动盘插到设备上,开机后持续按 delete 键直至进入 BIOS 界面。

选择 Boot->Boot Option,选择启动盘,按照提示保存并退出。然后就进入了系统安装界面,按照指示一步一步完成即可。

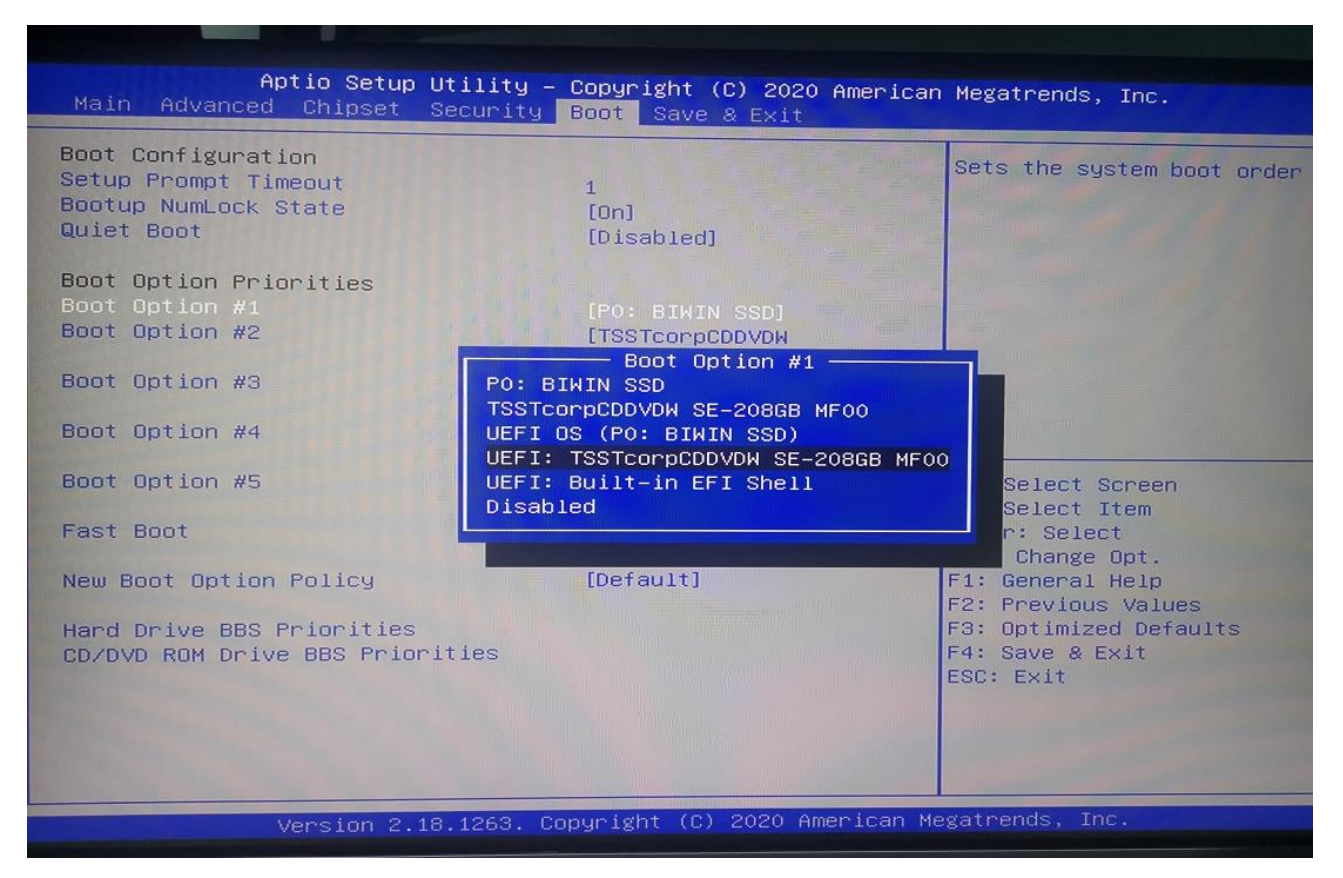